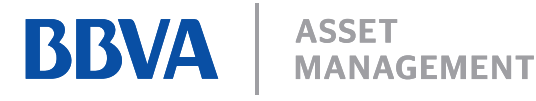

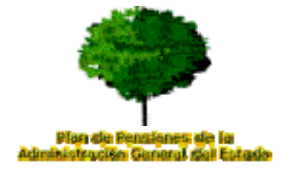

## ALTA EN SERVICIO DE CONSULTA PENSIONES BBVA - AGE

Para acceder a toda la información relativa al Plan de Pensiones de la Administración General del Estado, el procedimiento es el siguiente:

• En primer lugar debe entrar en la página Web: <u>www.pensionesbbva.com</u> donde ponemos a disposición el servicio de consulta de Planes. En la parte derecha está la opción de "ALTA" y el acceso con usuario y clave.

|                                 | Web Corporativa   BBVA.es   BBVA en España   Oficinas BBVA   A                                                                                                    | Atención al Cliente Mapa   Contacto 🛛 🗃                 |
|---------------------------------|----------------------------------------------------------------------------------------------------|---------------------------------------------------------|
| BBVA                            |                                                                                                    | Pensiones                                               |
|                                 |                                                                                                    |                                                         |
|                                 | Pensiones BBVA                                                                                                    | Consulte su plan                                        |
|                                 |                                                                                                    | Seleccione su modo de acceso:                           |
| 🕑 Para Usted                    |                                                                                                    | Osuario: N.I.F. / N.I.E. y clave de acceso              |
| 🕑 Para su Empresa               |                                                                                                    | Número de usuario                                       |
| ● Para su Asociación            |                                                                                                    | Clave de acceso                                         |
| ● Residentes en el País Vasco   |                                                                                                    | O DIII electrónico: Introduzca su DNI-e en              |
|                                 |                                                                                                    | el lector para iniciar el proceso                       |
| Actualidad                      |                                                                                                    | ¿Olvidó su <u>clave de Acceso?</u>                      |
| Simuladores de planes           | Planes para usted                                                                                                    | ALTA en Pensiones BBVA                                  |
|                                 | Los planes adecuados para cada persona                                                                                                    | Aviso de seguridad 🔬                                    |
| Guia de planes                  | Planes para usted   Planes para empresas   Planes para su asociación                                                                                                    | Encuentre su plan                                       |
| Conózcanos                      | Planes de Pensiones para Usted                                                                                                    |                                                         |
| Conozca nuestros<br>simuladores | <ul> <li>Los Planes de Pensiones individuales son uno de los principales instrumentos de<br/>ahorro familiar especialmente motivado por su componente fiscal. Desde el Grupo<br/>BRVA nonemos e su disposición todes les características de este instrumento esí</li> </ul> | <ul> <li>Para Usted</li> <li>Para su empresa</li> </ul> |
|                                 | como una amplia gama de Planes para que pueda escoger el que mejor se adapte<br>a su gusto en cada momento.                                                                                                    | <ul> <li>Para su asociacion</li> <li>EPSV</li> </ul>    |
|                                 | -                                                                                                    | Nombre del Plen                                         |
|                                 | Planes de Pensiones                                                                                                    |                                                         |
|                                 | para Pymes                                                                                                    | Buscar                                                  |

El primer paso es el de darse de alta en el servicio y los pasos a seguir son:

• Hacer click con el ratón en "ALTA en Pensiones BBVA". Saldrá la siguiente pantalla:

| Pensiones BBVA                                                                                                    | Proceso de alta en<br>Pensiones BBVA                                   |  |  |  |
|----------------------------------------------------------------------------------------------------|------------------------------------------------------------------------|--|--|--|
|                                                                                                    |                                                                        |  |  |  |
| Bienvenido a Pensiones BBVA, el servicio informativo sobre Planes de Pensiones y Entidades de Previsión (EPSV) que le permitirá consultar la información de su F<br>Internet.                                                                                                    | lan, en cualquier momento a travé                                      |  |  |  |
| Para activar su alta en Pensiones BBVA, debe seleccionar el tipo de acceso: NIF (incluyendo letra) ó NIE (tarjeta de residencia):                                                                                                    |                                                                        |  |  |  |
| <ul> <li>Para el alta por NIF debe introducir los dígitos del Código Cuenta Producto del plan de pensiones -que aparecen en el extracto trimestral (mire donde está el Código Cuenta Producto) o<br/>por correo. y la clave de acceso que desee. Además, se le solicitará, un número de teléfono móvil o bien una pregunta y su correspondiente respuesta para, en caso necesario, reactivar s<br/>Para siguientes conexiones tendrá que acceder con su usuario e introducir su NIF y clave de acceso elegida.</li> </ul> |                                                                        |  |  |  |
| <ul> <li>Para el alta por NIE (tarjeta de residencia) debe introducir los dígitos del Código Cuenta Producto del plan de pensiones -que aparecen en el extracto trimestral<br/><u>Producto</u>) que recibe por correo- y la clave de acceso que desee. Además se le solicitará, un número de teléfono móvil o bien una pregunta y su correspon<br/>necesario, reactivar su clave. Para siguientes conexiones tendrá que acceder con su usuario e introducir su NIE y clave de acceso elegida.</li> </ul>                  | ( <u>mire donde está el Código C</u><br>diente respuesta para, en caso |  |  |  |
| En cualquier caso, el alta en Pensiones BBVA será automática.                                                                                                    |                                                                        |  |  |  |
| Tipo de Documento de Identidad NIF (incluyendo letra)                                                                                                    |                                                                        |  |  |  |
| Para activar el acceso por DIII electrónico, tiene que activar primero, el alta por NIF o NIE y si dispone de un lector de tarjetas, dentro de Pensiones BBVA, en la opci<br>activar como método de acceso el DNI electrónico. Además, cuando no disponga de lector de tarjetas, siempre podrá acceder por NIF o NIE.                                                                                                    | ón de menú Datos Personales po                                         |  |  |  |
| Aceptar                                                                                                    |                                                                        |  |  |  |

La pantalla permite elegir entre: NIF (incluyendo letra) o NIE (Tarjeta de Residencia). Una vez elegido el documento de identificación se debe hacer click con el ratón en "Aceptar"

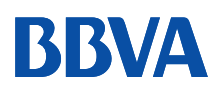

P

ASSET **MANAGEMENT** 

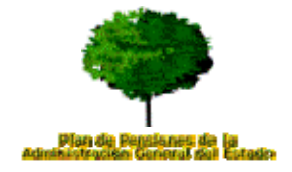

lta en

## A continuación le saldrá la siguiente pantalla:

| ensiones BBVA | Proceso de<br>Pensiones F |
|---------------|---------------------------|
|               |                           |

Bienvenido a Pensiones BBVA, el servicio informativo sobre Planes de Pensiones y de Previsión (EPSV) que le permitirá consultar la información de su Plan, en cualquier momento a través de Inter Para activar su alta en Pensiones BBVA, debe seleccionar el tipo de acceso: NIF (incluyendo letra), NIE (tarjeta de residencia):

- Para el alta por NIF debe introducir los dígitos del Código Cuenta Producto del plan de pensiones -que aparecen en el extracto trimestral (mire donde está el Código Cuenta Producto) que
- per correc- y la clave de acceso que desee. Además, se le solicitará, un número de teléfono móvil o bien una pregunta y su correspondiente respuesta para, en caso necesario, reactivar su Para el alta por NIE (tarjeta de residencio) debe introducir su NIF y clave de acceso degida. Para el alta por NIE (tarjeta de residencio) debe introducir los dígitos del Código Cuerta Producto del plan de pensiones- que aparecen en el extracto trimestral (<u>mire donde está el Código</u> Cuerta) Producto que recibe por correo- y la clave de acceso que desee. Además se le solicitará, un número de teléfono móvil o bien una pregunta y su correspondiente respuesta para, en caso
- ecesario, reactivar su clave. Para siguientes conexiones tendrá que acceder con su usuario e introducir su NIE y clave de acceso elegida.

En cualquier caso, el alta en Pensiones BBVA será automática.

| Tipo de Documento de Identidad                                                                                           | N.I.F. (Incluyendo letra)        |
|----------------------------------------------------------------------------------------------------|----------------------------------|
| Número de Documento de Identidad                                                                                         |                                  |
| Teclee el número de su Cuenta Cliente de Pensiones<br>(mire donde está el Código Cuenta Producto)                        |                                  |
| Elija la opción para la reactivación de su clave                                                                         |                                  |
| ⊙ Teléfono móvil                                                                                                    |                                  |
| O Pregunta-Respuesta                                                                                                    | Pregunta: Color favorito         |
|                                                                                                    | Respuesta:                       |
| CONTRATO DE ADHESIÓN AL SERVICIO<br>Lea y acepte las condiciones de contratación. Si lo desea, puede descargar el contra | ito en formato pdf o imprimirilo |
| Condiciones de contratación                                                                                              |                                  |
| Acepto las condiciones de contratación                                                                                   |                                  |
|                                                                                                    | Continuar                        |

En esta pantalla los pasos a seguir son:

- Introducir el número de documento de identidad (NIF o NIE)
- Introducir la Cuenta Cliente de Pensiones del tipo: 01826054800XXXXXXXXX que debe teclear sin espacios ni guiones. Puede BBVA RO conseguir este código en:
  - 1. Portal Funciona
  - 2. La Oficina del Partícipe del Plan de Pensiones de la AGE
  - 3. Los extractos del Plan de Pensiones
  - 4. Cualquier oficina de BBVA
- Elegir la opción de reactivación de su clave secreta para el caso de extravío u olvido. Los sistemas disponibles son un número de móvil donde se enviaría un SMS con una clave de un único uso y el sistema de pregunta y respuesta (recomendado)
- Aceptar las condiciones de contratación de este servicio cuyas condiciones son descargables en fichero pdf. El servicio es TOTALMENTE GRATUITO

Y con todo rellenado debe hacer click en la opción "Continuar"

La última pantalla le pedirá que elija una clave de acceso alfanumérica (de 4 a 6 caracteres) que le servirá para futuros accesos y con ello finaliza el proceso de alta.

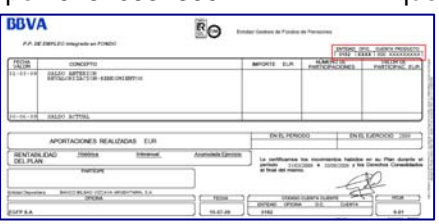

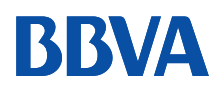

ASSET MANAGEMENT

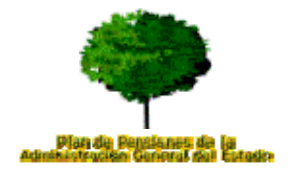

Una vez activado, podrá acceder a la información en la pantalla inicial de <u>www.pensionesbbva.com</u>, en la parte superior derecha tecleando número de usuario (NIF o NIE) y clave de acceso (la seleccionada previamente en el alta), y hacer click en "Entrar".

Si el acceso es correcto ésta es la pantalla de bienvenida al servicio de consulta Pensiones BBVA – AGE:

| Viernes 11 de Noviembre de 2011                                                          |                                                                          | Atención al Cliente   Aviso legal   Información de seguridad                                                                                                    | Descon                    |
|------------------------------------------------------------------------------------------|--------------------------------------------------------------------------|----------------------------------------------------------------------------------------------------|---------------------------|
| Pensiones                                                                                | BBVA                                                                     | Servicio<br>Pensio                                                                                                    | o de Consult<br>ones BBVA |
| Planes de pensiones<br>Correspondencia Virtual<br>Información Fiscal<br>Datos personales | Bienvenido a su oficina online<br>Su última conexión la realizó el día d | Cliente:<br>)8-11-2011 a las 11:17:42 horas                                                                                                    |                           |
|                                                                                          | Bien<br>Pens<br>El Se<br>todos<br>Asoci<br>rápid:<br>Así p<br>sea re     | venidos al Servicio de Consulta de sus Planes de<br>siones/Previsión de empleo, asociados e individuales.<br>ervicio de Pensiones BBVA, le permitirá consultar la posición de<br>s sus Planes de Pensiones/EPSV, ya sean de Empleo,<br>iados o Individuales y los movimientos realizados en los mismos,<br>a y cómodamente, sin esperas ni desplazamientos.<br>odrá, consultar sus posiciones sin necesidad de esperar a que<br>emitida por correspondencia postal su extracto, con el servicio de |                           |
|                                                                                          | Corre<br>BBV/<br>El se<br>consu<br>de la<br>expec                        | espondencia Virtual. Todo ello, con la seguridad de Pensiones<br>A.<br>avricio mantiene, además, funcionalidades financieras como la<br>ulta de cotizaciones de planes de pensiones/previsión y la opinión<br>os expertos de Pensiones BBVA acerca de la coyuntura y<br>ctativas económicas.                                                                                                    |                           |

- En Planes de Pensiones, podrá consultar el Plan de Pensiones de la AGE así como otros planes de BBVA de los que sea partícipe, donde para cada uno de ellos tendrá acceso a la información económica (saldo, movimientos), así como a los principales documentos (reglamento del plan, informes de gestión, normas del fondo, declaración de principios de política de inversión, etc.)
- En Correspondencia Virtual una vez activado el sistema podrá acceder, guardar e imprimir los extractos trimestrales de movimientos. Adicionalmente los partícipes podrán cancelar el envío de documentación al domicilio y sustituirlo por la consulta en formato digital en este apartado.
- En **Información Fiscal**, los partícipes y beneficiarios podrán acceder anualmente, coincidiendo con la campaña de renta, al certificado fiscal de aportaciones y prestaciones.
- En Datos Personales, tiene opciones tales como cambiar el método de acceso (por ejemplo cambiar de NIF a DNI electrónico), cambiar la clave de acceso, cambiar el método de reactivación de clave (teléfono móvil o Pregunta/Respuesta), o cambiar el teléfono móvil asociado al servicio.

Esperamos que este nuevo sistema le permita acceder por Internet a toda la información de su plan de pensiones y para cualquier duda puede ponerse en contacto con nosotros, en el número de teléfono de Línea Pensiones BBVA en el <u>902 173 902</u>.